# Vejledning til booking af bl.a. mødelokaler.

Her finder man en guide til, hvordan man booker et mødelokale på Klank. Følg de 13 punkter, så har du reserveret lokalerne.

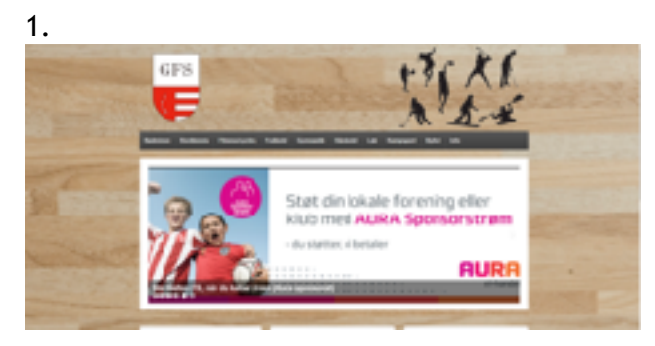

Gå ind på <u>www.galtenfs.dk</u>

2. Unden fanen "INFO" vælger man "MØDELOKALE BOOKING"

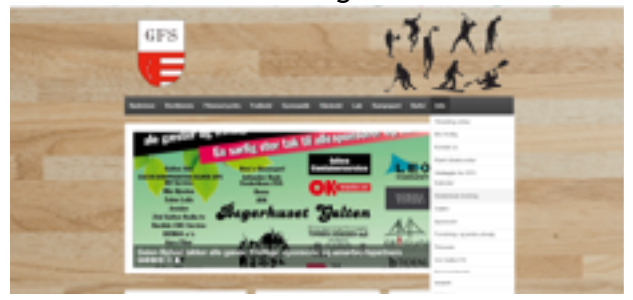

3.

Klik på linket "SKANDERBORG FRITIDSPORTAL"

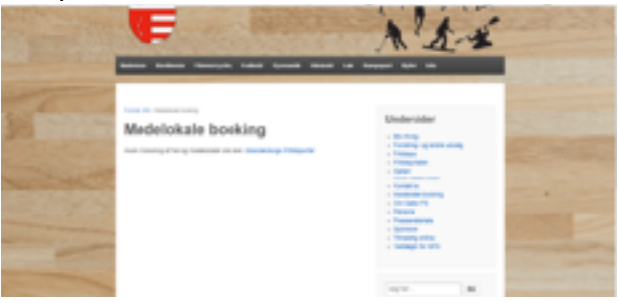

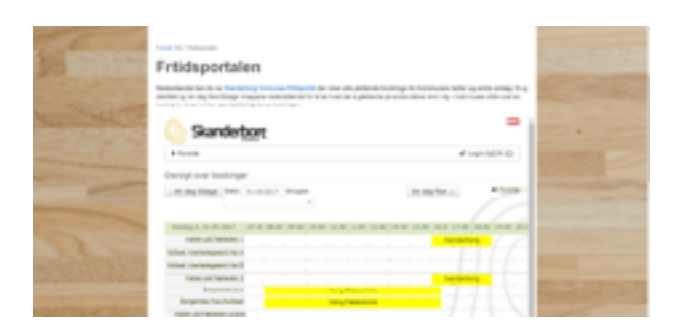

## 5. Vælg "BOOKING og FORESPØRGSLER"

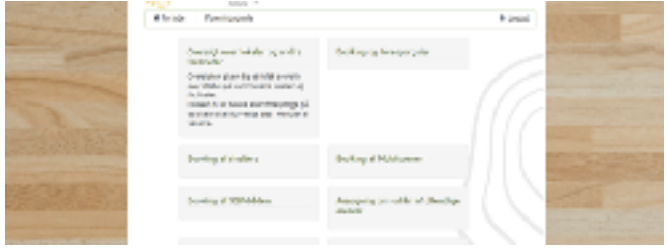

6. Vælg "BOOK EN HAL"

|                       | Trees freedown                                                                       | h anna                                                                                                    |  |         |
|-----------------------|--------------------------------------------------------------------------------------|----------------------------------------------------------------------------------------------------|--|---------|
| and the second second | A CONTROL Database of Companyies                                                     |                                                                                                    |  |         |
| 5                     | Enabling to the open pairs<br>on terms more in the to<br>feature production without. | Party and Sal<br>Philosophic West for the Ball Ballion<br>Salah sector formed structure in Spatio<br>Salah Salah Salah Salah Salah |  |         |
| STONAL C              | Rob w hele-backare                                                                   |                                                                                                    |  | -       |
| Carlos and            | a hotes                                                                              |                                                                                                    |  | - Total |

7.

Vælg under "BOOKING OPLYSNINGER" - GRUPPE fanen "IDRÆTSHALLER"

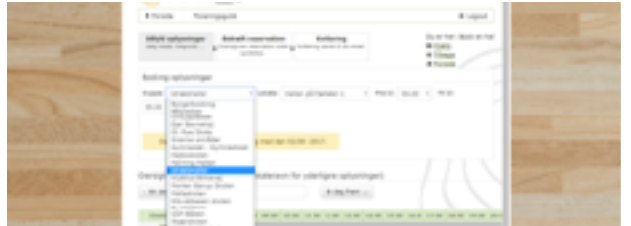

# 8.

Under fanen "LOKALE" vælges nu den lokation, man ønsker at booke ex. "KLANK IDRÆTSCENTER

#### MØDELOKALE A"

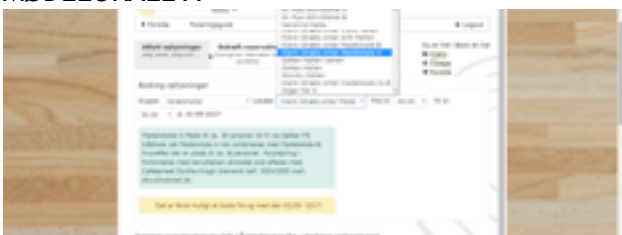

9.

HUSK herefter at vælge den rigtige dato og det rigtige tidspunkt

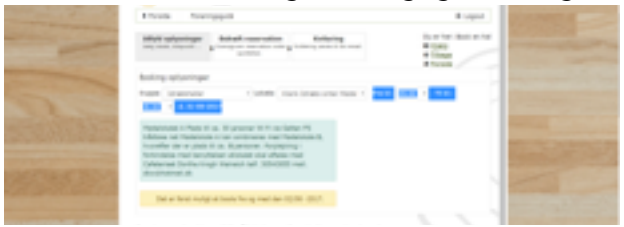

10.

I oversigten under booking oplysningerne finder man en oversigt, hvor man kan se hvilke LOKALER, som er booket på hvilke datoer:

| and the second second se                                                                                                    |                                                                                                    |               |     |         |            |       |      |      |   | the second second second second second second second second second second second second second second second s                                                                                                    |
|----------------------------------------------------------------------------------------------------|----------------------------------------------------------------------------------------------------|---------------|-----|---------|------------|-------|------|------|---|----------------------------------------------------------------------------------------------------|
| 127 Set 2007                                                                                                    | creation and because of                                                                                                    | s di braveori | n a |         | -01-04     | 8081  |      |      |   |                                                                                                    |
| and the state of the state of t | - 0 doi 1000 1000 1000                                                                                                    | 1007          |     | 0.4     | ing family | -     |      |      |   | the set of the set of the set of the                                                                                                    |
| Martine Column Street Street                                                                                                    |                                                                                                    |               |     |         |            |       |      |      |   |                                                                                                    |
| and the second second se                                                                                                    | series Dependent of the                                                                                                    |               |     | -       |            | 10.00 | <br> | <br> |   |                                                                                                    |
| CARD STREET, STREET, ST.                                                                                                    | John Jr. Senator                                                                                                    |               |     |         |            |       |      |      |   |                                                                                                    |
| State of the second second                                                                                                    | NAME OF A DESCRIPTION OF A DESCRIPTION O |               |     |         |            |       |      |      |   |                                                                                                    |
| and the second second se                                                                                                    | State Contractory and St.                                                                                                    |               |     |         |            |       |      |      |   | and the second second se                                                                                                    |
| and the second                                                                                                    | TABLE IN PROPERTY.                                                                                                    |               |     |         |            |       |      |      |   |                                                                                                    |
| and the second second                                                                                                    | And and a second second second second second second second second second second second second second second se                                                                                                    |               |     |         |            |       |      |      |   | COLUMN TO ME THE R.                                                                                                    |
| and the second second se                                                                                                    |                                                                                                    |               |     |         |            |       |      |      |   | and the second second                                                                                                    |
| and the second second s | and the second second                                                                                                    |               |     |         |            |       |      |      |   | and the second second s |
| and the second second se                                                                                                    | 1010 1010 010 010                                                                                                    |               |     |         |            |       |      |      |   |                                                                                                    |
| Contraction of the local data and the                                                                                                    | and become provide                                                                                                    |               |     |         |            |       |      |      |   | the second second second second second second second second second second second second second second second s                                                                                                    |
| Second Contractor Street, or water                                                                                                    | O. Restanded A.                                                                                                    |               |     |         |            |       |      |      |   | and the second second                                                                                                    |
|                                                                                                    | In the set house it                                                                                                    |               |     |         |            |       |      |      |   |                                                                                                    |
| and a meaning manage                                                                                                    | Parality Valley                                                                                                    |               |     |         |            |       |      |      |   | And in case of the local division of the                                                                                                    |
| and the second second se                                                                                                    | The Article And Article Article Article                                                                                                    |               |     |         |            |       |      |      | _ | and the second                                                                                                    |
| and the second second se                                                                                                    | for party and a                                                                                                    |               |     |         |            |       |      |      |   | Received Party in 1994                                                                                                    |
| and the second second se                                                                                                    | and the second second                                                                                                    |               |     |         |            |       |      |      |   | and the second second se                                                                                                    |
| and the second second se                                                                                                    | 10.000 million and 10.000                                                                                                    |               |     |         |            |       |      |      |   | a second second s                                                                                                    |
|                                                                                                    |                                                                                                    |               |     |         |            |       |      |      |   | and the second second                                                                                                    |
| and the second second s | Carlos, Autor, 2 and                                                                                                    |               |     |         |            |       |      |      |   |                                                                                                    |
| and the second second sec                                                                                                    | Edited Manuf                                                                                                    |               |     | Autor P |            |       |      |      |   | and the second second s |

11.

Tryk "NÆSTE" når dato, tidspunkt og lokale er fundet:

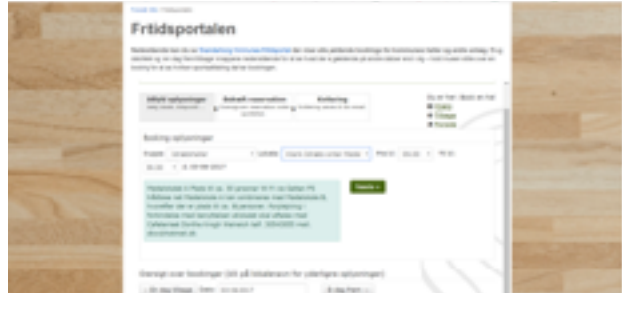

12. Herefter bekræfter man sin reservation og trykker "NÆSTE"

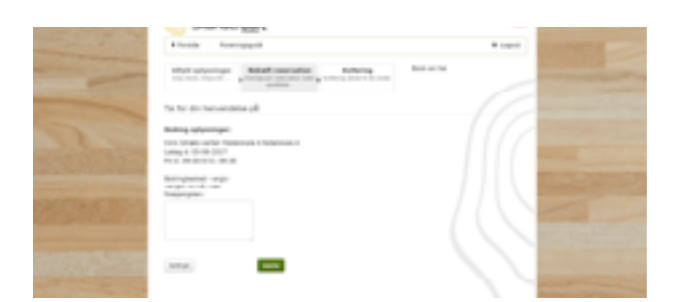

## 13.

Når man har bekræftet sin reservation, modtager man bekræftelsen via sin mail og FRITIDSPORTALEN sender en endelig bekræftelse ud 1-2 dage efter.

NEMT, ENKELT og LIGETIL 😌